## Document Registration Component - Overview

The Document Registration component adds functionality to an AppWizard-generated application to enable opening and printing application documents from within the **Explorer** and the **File Manager**. When running under Windows 95, registering documents adds your application to the **Document** submenu of the **Start** menu.

**Document Registration Component: Specifics** 

## **Document Registration Component - Specifics**

The Document Registration component makes two modifications to the target application: a code modification and a resource modification.

All code modifications are made in the function **InitInstance** of the application's **CWinApp**-derived class. The following lines of code are appended to the end of the function.

```
// Enable DDE Execute open
EnableShellOpen();
RegisterShellFileTypes(TRUE);
```

The Document Registration Wizard also modifies your resource file by adding a string "IDR\_NEW\_APP\_STRING". You will want to rename this string to the ID of the resources used with the document type of your application. For an SDI application, this is typically IDR\_MAINFRAME, but for an MDI application, it will be of the type IDR\_myAppTYPE, where myApp represents the first six characters of your application name. You can find the correct ID by finding the following assignment to **pDocTemplate** and using the first parameter to **CSingleDocTemplate** for an SDI application or **CMultiDocTemplate** for an MDI application.

In the example below, you would change IDR\_NEW\_APP\_STRING to IDR\_MIDOLETYPE after deleting IDR\_MIDOLETYPE

```
pDocTemplate = new CMultiDocTemplate(
        IDR_MIDOLETYPE,
        RUNTIME_CLASS(CMidoleDoc),
        RUNTIME_CLASS(CChildFrame), // custom MDI child frame
        RUNTIME_CLASS(CMidoleView));
```

To delete and change resource strings, follow these steps:

- 1. Open your resource file by clicking the **Resource View** tab.
- 2. Expand the Resource node if it is not already expanded.
- 3. Expand the String Table node.
- 4. Double-click the String Table node to open the string editor.
- 5. Find the string named IDR\_MIDOLETYPE and delete it.
- 6. Find the string named IDR\_NEW\_APP\_STRING and rename it to IDR\_ MIDOLETYPE.

These steps are also written to a docreg.log file if it can be created in your project directory.